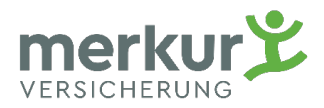

# **Kundenportal** Registrierung / Einreichung

#### Inhalt

| Registrierung im Kundenportal                | 2 -    |
|----------------------------------------------|--------|
| 1. Klassische Registrierung                  | 3 -    |
| 2. ID Austria Registrierung (Handysignatur)  | 5 -    |
| Einreichung im Kundenportal                  | 9 -    |
| Registrierung im Kundenportal via Merkur App | - 12 - |
| Einreichung im Kundenportal via Merkur App   | - 15 - |

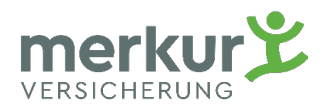

#### Registrierung im Kundenportal

Auf der **Merkur Homepage** (<u>www.merkur.at</u>) erfolgt der Einstieg in das **Merkur Kundenportal.** Hier ist die **Registrierung** sowie die **Anmeldung** möglich.

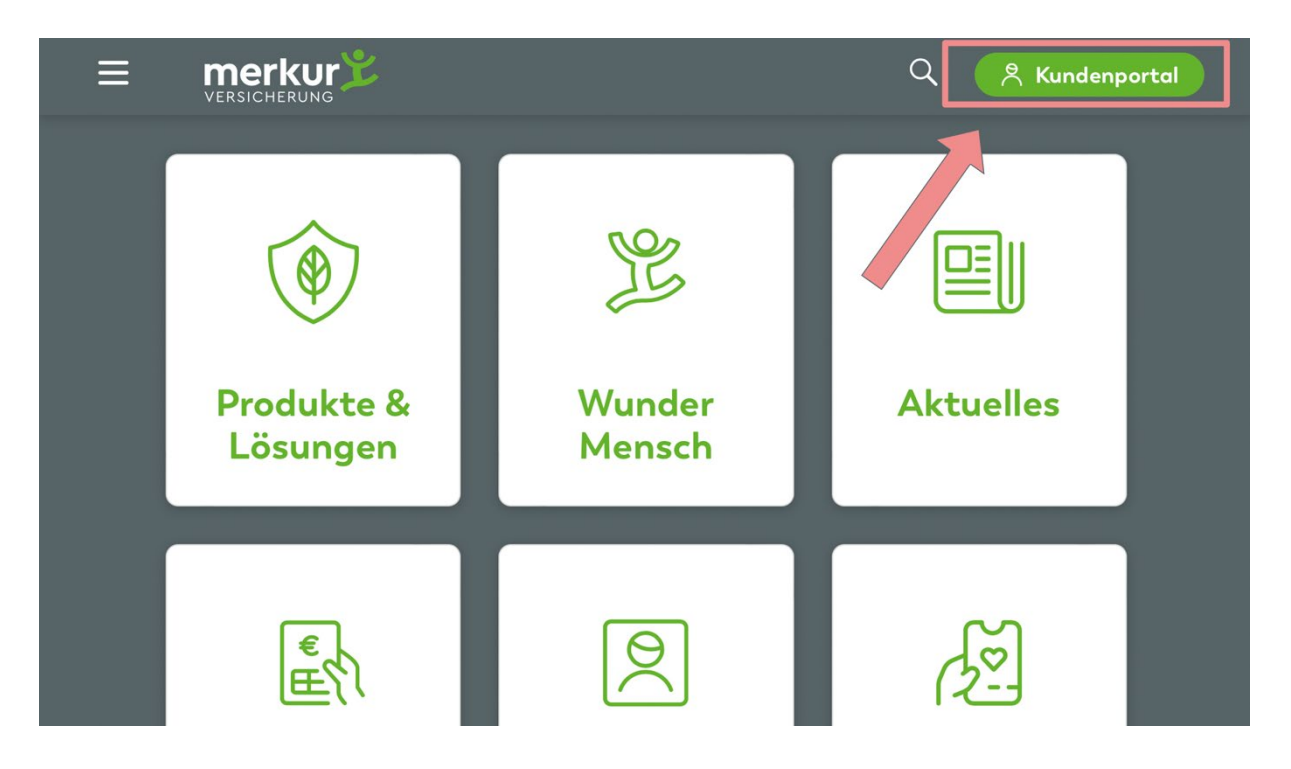

Um die Registrierung zu starten klicken Sie auf **"ZUR REGISTRIERUNG"** und starten damit den Registrierungsprozess. Für die Registrierung stehen 2 Möglichkeiten zur Verfügung.

|                                                                 | E Anmelden                                 |
|-----------------------------------------------------------------|--------------------------------------------|
| Willkommen!<br>Melden Sie sich mit Ihren Portal-Zugangsdaten an |                                            |
| Senutzername / E-Mail-Adresse *                                 | Noch nicht im<br>Kundenportal registriert? |
| Passwort*                                                       | Fordern Sie Ihre Zugangsdaten jetzt<br>an! |
| ANMELDEN                                                        | ZUR REGISTRIERUNG                          |
| ANMELDEN MIT ID AUSTRIA<br>PASSWORT VERGESSEN?                  |                                            |
|                                                                 |                                            |

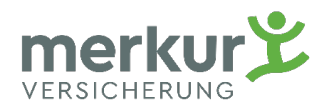

#### 1. Klassische Registrierung

Mit der Anwahl **"Klassisch registrieren"** starten Sie den klassischen Registrierungsprozess. Sie erhalten die **Zugangsdaten per Post**.

| ≡ merkur <sup>≫</sup> Registrierung                                                                                                    | E Anmelden                                                                                                    |
|----------------------------------------------------------------------------------------------------|----------------------------------------------------------------------------------------------------|
| Die Registrierung für natürliche Personen die jünger als 16 Jahre s<br>Registrierung des Versicherungsnehmers.<br>Die Registrierung für juristische Personen ist nicht möglich.<br>Versicherte Personen können das Portal zur Leistungseinreichung<br>Informationen zur Abrechnung erhält die betroffene volljährige ve<br>ausschließlich der Versicherungsnehmer, sofern dieser im Kundeng | sind, ist nicht möglich. Unsere Empfehlung lautet: Es genügt die<br>1 oder zu Anforderung der Vorsorgeprogramme nutzen.<br>ersicherte Person. Bei minderjährigen versicherten Personen<br>portal registriert ist. |
| ← Mit ID Austria registrieren<br>Mit ID Austria registrieren und sofort aanach<br>einloggen! Sie müssen sich kein neues Passwort<br>merken.                                                                                                    | Klassisch registrieren<br>Sie erhalten nach erfolgter Registrierung Ihr Passwort<br>mittels herkömmlichem Brief auf dem Postweg.                                                                                  |

In dieser Eingabemaske sind alle Felder zu befüllen, damit Sie mit dem Button "**REGISTRIEREN**" weiter gehen können.

Im Feld **"Kundennummer"** geben Sie bitte Ihre **"PERSONENNUMMER"** (ohne Sonderzeichen, nur Zahlen) ein.

Im Feld **"Polizzennummer"** fügen Sie bitte Ihre **"VERTRAGSNUMMER"** ein. Beide Daten erhalten Sie beim Wohlfahrtsfonds der Ärztekammer. Email: wff@aeksbg.at

| ≡ | trierung                                                                                            | 0 | Anmelden |
|---|----------------------------------------------------------------------------------------------------|---|----------|
|   | Registrierung                                                                                       |   |          |
|   | Kundennummer <b>Eingabe ohne Sonderzeichen, nur Zahlen.</b>                                         |   |          |
|   | Polizzennummer*                                                                                     |   |          |
|   | Gewünschter Benutzername *                                                                          |   |          |
|   | E-Mail-Adresse *                                                                                    |   |          |
|   | E-Mail-Adresse wiederholen *                                                                        |   |          |
|   | Ich stimme den Nutzungsbedingungen zu.                                                              |   |          |
|   | Ich stimme der weiteren Nutzung meiner Daten entsprechend der<br><u>Datenschutzbestimmungen</u> zu. |   |          |
|   | Wo finde ich meine Kundennummer auf der Polizze? REGISTRIEREN                                       |   |          |

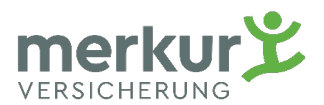

Ihre Registrierung im Kundenportal wurde nun erfolgreich abgeschlossen. Bitte **kontrollieren** Sie Ihren **E-Mail Posteingang**, innerhalb der nächsten Minuten sollten Sie eine **E-Mail** von der **Merkur Versicherung** bekommen (bitte kontrollieren Sie auch Ihren Spam-Ordner).

| ≡ | Merkur Regis | trierung                                                                                                    | Ð | Anmelden |
|---|--------------|----------------------------------------------------------------------------------------------------|---|----------|
|   |              | <ul> <li>Registrierung erfolgreich</li> <li>Vielen Dank für Ihre Registrierung!</li> <li> <ul> <li></li></ul></li></ul> |   |          |
|   |              |                                                                                                    |   |          |

In dieser E-Mail ist ein **Bestätigungslink** enthalten. Erst nach Bestätigung dieses Links werden Ihre Zugangsdaten per Post an Sie versendet. **Der Bestätigungslink hat nur 24 Stunden Gültigkeit.** 

| MV              | Merkur Versicherung<br>Merkur Versicherung - Bestätigung Ihrer E-Mail-Adresse                                                                                                |
|-----------------|----------------------------------------------------------------------------------------------------|
|                 | To: max.mustermann@merkur.at                                                                                                    |
| Sehr ge         | zehrter Herr Mustermann,                                                                                                    |
| um de<br>Richt  | n Registrierungsprozess für das Merkur-Portal vollständig abschließen zu können, bestätigen Sie bitte die<br>igkeit Ihrer E-Mail-Adresse mit einem Klick auf folgenden Link: |
| <u>https</u>    | ://portal.merkur.at/portal/registration.html#/confirmation/96825709-c49f-4878-8cf3-25646dda7905                                                                              |
| Hinwe           | is: Der Link bleibt 24 Stunden lang gültig.                                                                                                    |
| Mit f<br>Ihr Mo | reundlichen Grüßen<br>erkur-Sicherheitsteam                                                                                                    |

Nach erfolgreicher Bestätigung Ihrer E-Mail-Adresse werden die Zugangsdaten **per Post** an Sie übermittelt und der Registrierungsprozess ist vollständig abgeschlossen.

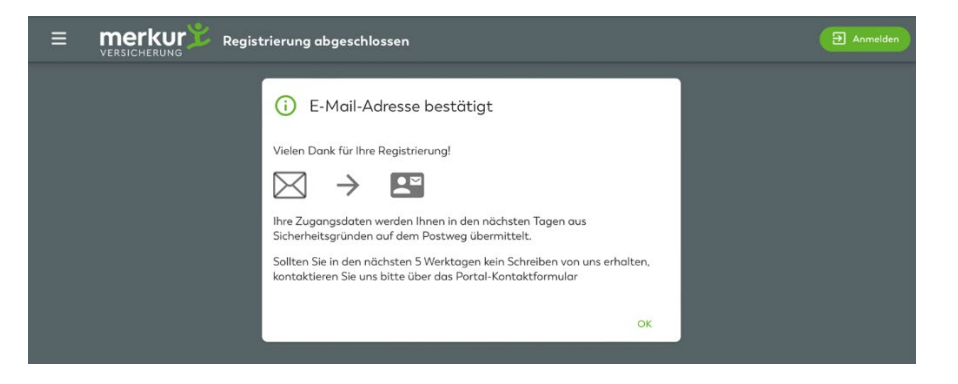

#### Kundenportal - Registrierung / Einreichung

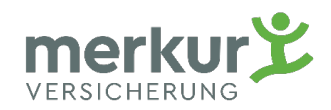

## 2. ID Austria Registrierung (Handysignatur)

Mit der Anwahl **"Mit ID Austria registrieren"** wird der Registrierungsprozess mittels ID Austria (Handysignatur) durchgeführt. Nach Abschluss Ihrer Registrierung ist die sofortige Anmeldung im Kundenportal möglich, sofern Ihr **Vorname, Nachname** und **Geburtsdatum** aus dem zentralen **Melderegister** (Meldezettel) **1:1 identisch** mit den **vorhandenen Merkur Kundendaten** sind.

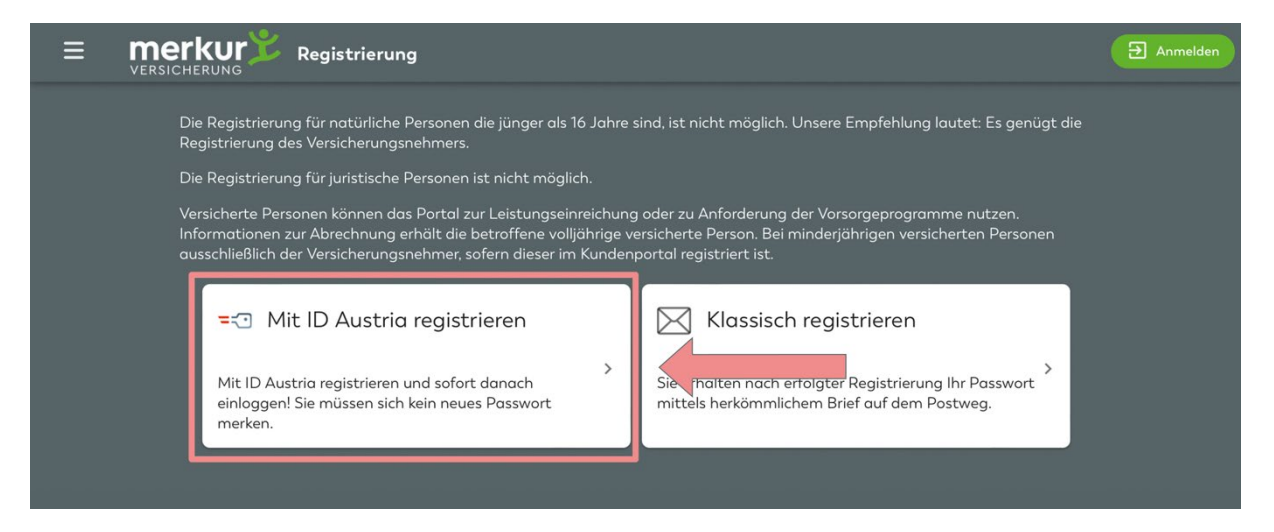

Für die Registrierung stehen Ihnen die Möglichkeiten **"Anmelden mit Handy-Signatur"**, **"Anmelden mit EU-Login"** und **"Anmelden mit ID Austria"** zur Verfügung. (Die Anmeldung mit Handy-Signatur ist nur mehr bis 30.06.2023 möglich, da ab diesem Zeitpunkt die Handy-Signatur in Österreich nicht mehr zur Verfügung steht. Nähere Informationen finden Sie auf <u>https://www.oesterreich.gv.at/id-austria.html</u>).

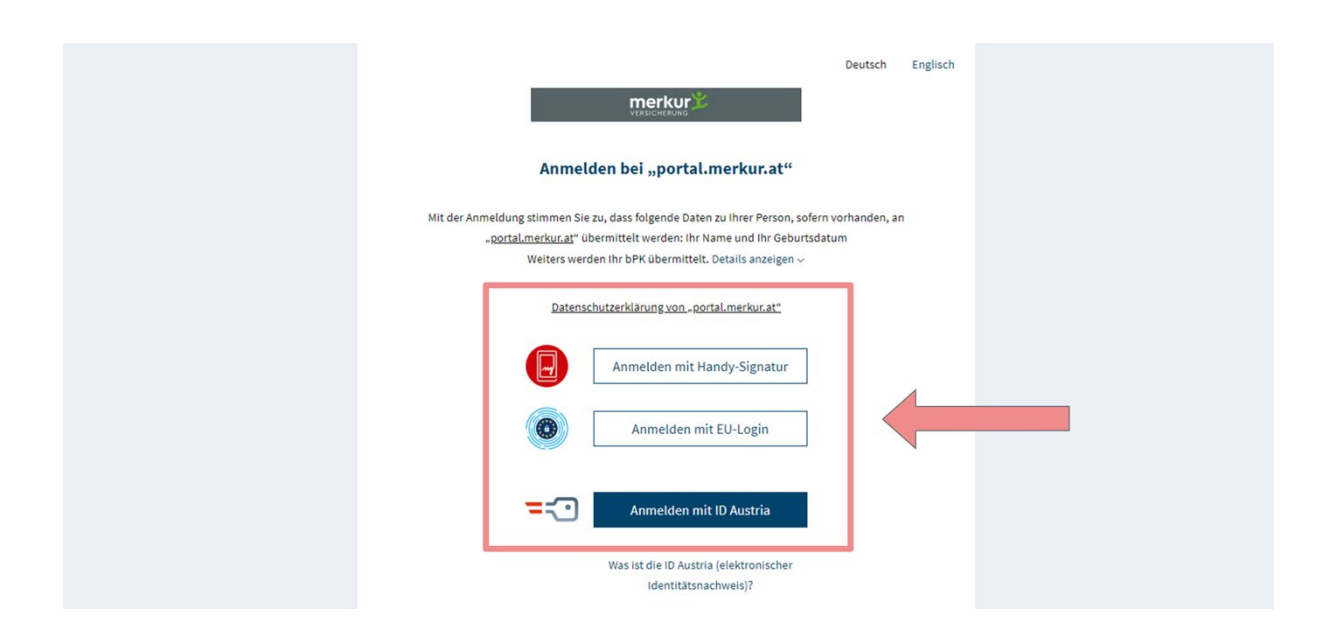

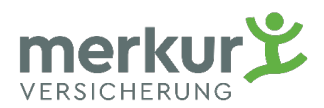

Um sich anzumelden, geben Sie Ihre persönlichen Zugangsdaten der **ID-Austria** oder **Handysignatur** ein.

|                     | Deutsch Englisch                                                                            |
|---------------------|---------------------------------------------------------------------------------------------|
|                     | Anmelden bei "portal.merkur.at"                                                             |
|                     | Benutzername/Mobiltelefonnummer Benutzername/Mobiltelefonnummer Signatur Passwort: Password |
|                     | Identifizieren                                                                              |
| <b>⊠</b> Eigenes Fe | Inster Passwort falsch?                                                                     |

Durch Eingabe des mittels **SMS** versendeten Vergleichswertes, oder durch Abscannen des **QR- Codes**, oder **biometrischem Entsperren** (z.B. Face ID oder Finger Abdruck auf Ihrem mobilen Endgerät) wird der Anmeldeprozess **ID-Austria** oder **Handysignatur für Sie** abgeschlossen.

| Deutsch Englisch                                                                                                    |  |
|----------------------------------------------------------------------------------------------------|--|
| Anmelden bei "portal.merkur.at"<br>Ørrust                                                                                                    |  |
| einfach sicher<br>Bitte öffnen Sie eine App, die mit Ihrer ID Austria<br>verknüpft ist auf Ihrem Mobilgerät.<br>Vergleichswert: u G t 7 x u C V F B<br>Signaturdaten anzeigen |  |
|                                                                                                    |  |
| C Eigenes Fenster                                                                                                    |  |

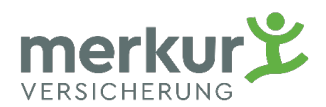

In dieser Eingabemaske sind alle Felder zu befüllen, damit Sie mit dem Button "**REGISTRIEREN**" weiter gehen können. Im Feld **"Kundennummer**" geben Sie bitte Ihre **"Personennummer**" (ohne Sonderzeichen, nur Zahlen) ein. Ihre **"Polizzennummer**" entspricht der **WFF-Vertragsnummer**. Beide Daten erhalten Sie beim Wohlfahrtsfonds der Ärztekammer. Mail to: wff@aeksbg.at

| Ξ | merkur Regist | rierung                                                                                      | 0 | Anmelden |
|---|---------------|----------------------------------------------------------------------------------------------|---|----------|
|   |               | Registrierung                                                                                |   |          |
|   |               | Kundennummer <b>Eingabe ohne Sonderzeichen, nur Zahlen.</b>                                  |   |          |
|   |               | Polizzennummer*                                                                              |   |          |
|   |               | Gewünschter Benutzername *                                                                   |   |          |
|   |               | E-Mail-Adresse *                                                                             |   |          |
|   |               | E-Mail-Adresse wiederholen *                                                                 |   |          |
|   |               | Ich stimme den <u>Nutzungsbedingungen</u> zu.                                                |   |          |
|   |               | Ich stimme der weiteren Nutzung meiner Daten entsprechend der<br>Datenschutzbestimmungen zu. |   |          |
|   |               | Wo finde ich meine Kundennummer auf der Polizze? REGISTRIEREN                                |   |          |

Ihre Registrierung im Kundenportal wurde nun erfolgreich abgeschlossen. Bitte **kontrollieren** Sie Ihren **E-Mail Posteingang**, innerhalb der nächsten Minuten sollten Sie eine **E-Mail** von der **Merkur Versicherung** bekommen (bitte kontrollieren Sie auch Ihren Spam-Ordner).

|              | trierung Et Anmelden                                                                                                    |
|--------------|----------------------------------------------------------------------------------------------------|
| VERSICHERUNG | <ul> <li>i Registrierung erfolgreich</li> <li>Vielen Dank für Ihre Registrierung!</li> <li>i → L</li> <li>Sie erhalten in Kürze ein E-Mail an max.mustermann@merkur.at. Bitte klicken Sie auf den darin enthaltenen Link, um Ihre E-Mail-Adresse zu bestätigen.</li> </ul> |
|              | Erst danach haben Sie Ihre Registrierung erfolgreich abgeschlossen.<br>OK                                                                                                    |

Kundenportal - Registrierung / Einreichung

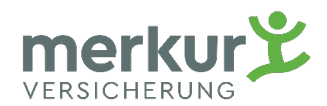

In dieser E-Mail ist ein **Bestätigungslink** enthalten. Erst nach dieser Bestätigung können Sie sich im Kundenportal anmelden. **Der Bestätigungslink hat nur 24 Stunden Gültigkeit.** 

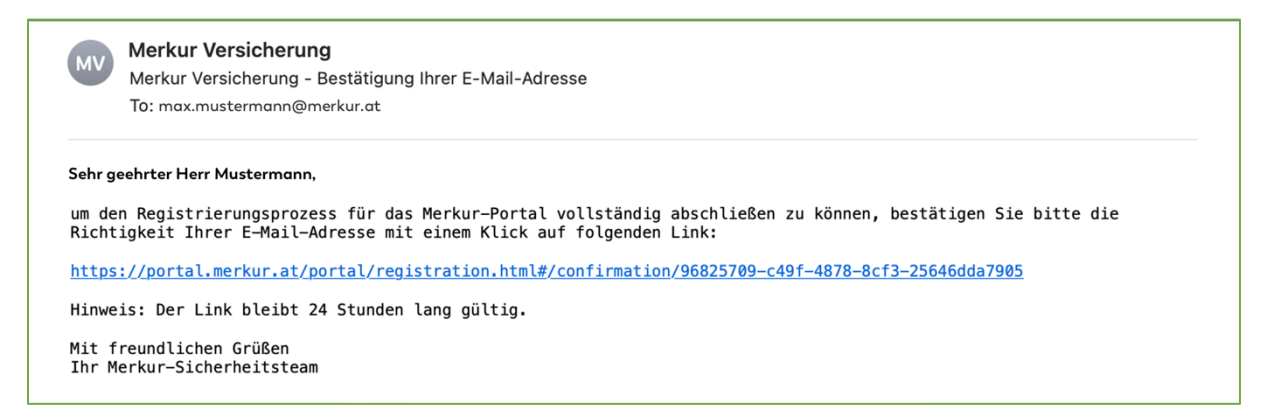

Nach Bestätigung Ihrer E-Mail-Adresse können Sie sich im Kundenportal anmelden.

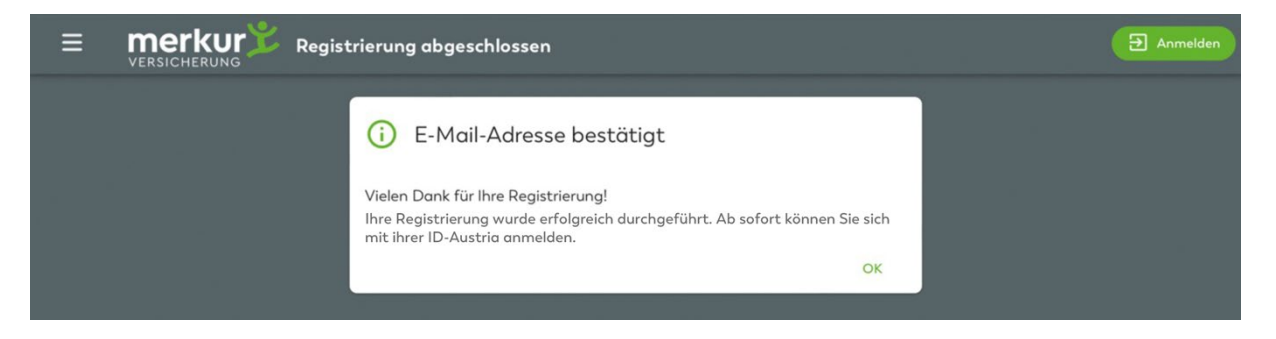

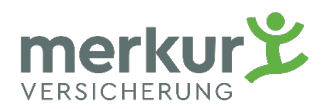

#### Einreichung im Kundenportal \*)

Die Anmeldung im Kundenportal erfolgt mit Ihrem **"Benutzername"** oder **"E-Mail-Adresse"** und **"Passwort"**, oder "**ID Austria" (Handysignatur).** 

| ≡ merkur <sup>™</sup> Anmelden                                            |                                            | Anmelden |
|---------------------------------------------------------------------------|--------------------------------------------|----------|
| Willkommen!<br>Melden Sie sich mit Ihren Portal-Zugangsdaten an           |                                            |          |
| Benutzername / E-Mail-Adresse *<br>max.mustermann@merkur.at<br>Passwort * | Noch nicht im<br>Kundenportal registriert? |          |
| ANMELDEN                                                                  | ZUR REGISTRIERUNG                          |          |
| ANMELDEN MIT ID AUSTRIA<br>PASSWORT VERGESSEN?                            |                                            |          |
|                                                                           |                                            |          |

Vergessene Passwörter können Sie mit "PASSWORT VERGESSEN" rücksetzen.

Unter dem Menüpunkt **"Einreichen"** können Sie Ihre Rechnungen einreichen.

(Bereits eingereichte Rechnungen können Sie unter "MEINE EINREICHHUNGEN" ansehen)

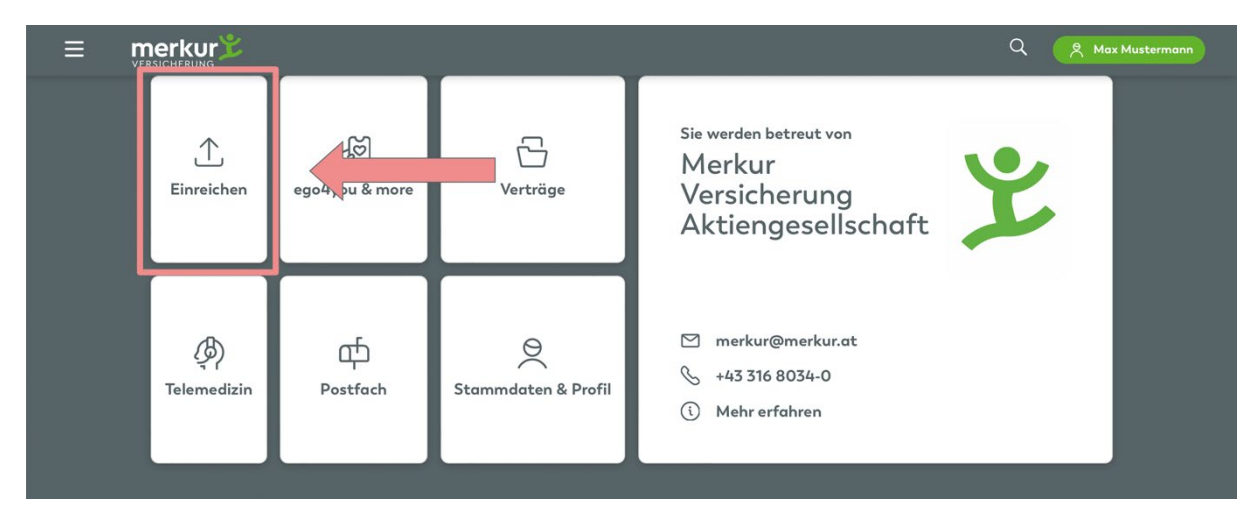

\*) Einreichungen sind in der Regel nur bezüglich der Krankenkostenversicherung/ Grundversicherung notwendig. Bei der Sonderklasse erfolgt die Abrechnung in der Regel direkt zwischen der Krankenanstalt und der Merkur-Versicherung.

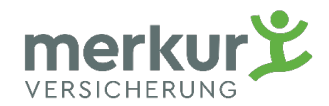

Der Prozess startet mit "Einreichung starten".

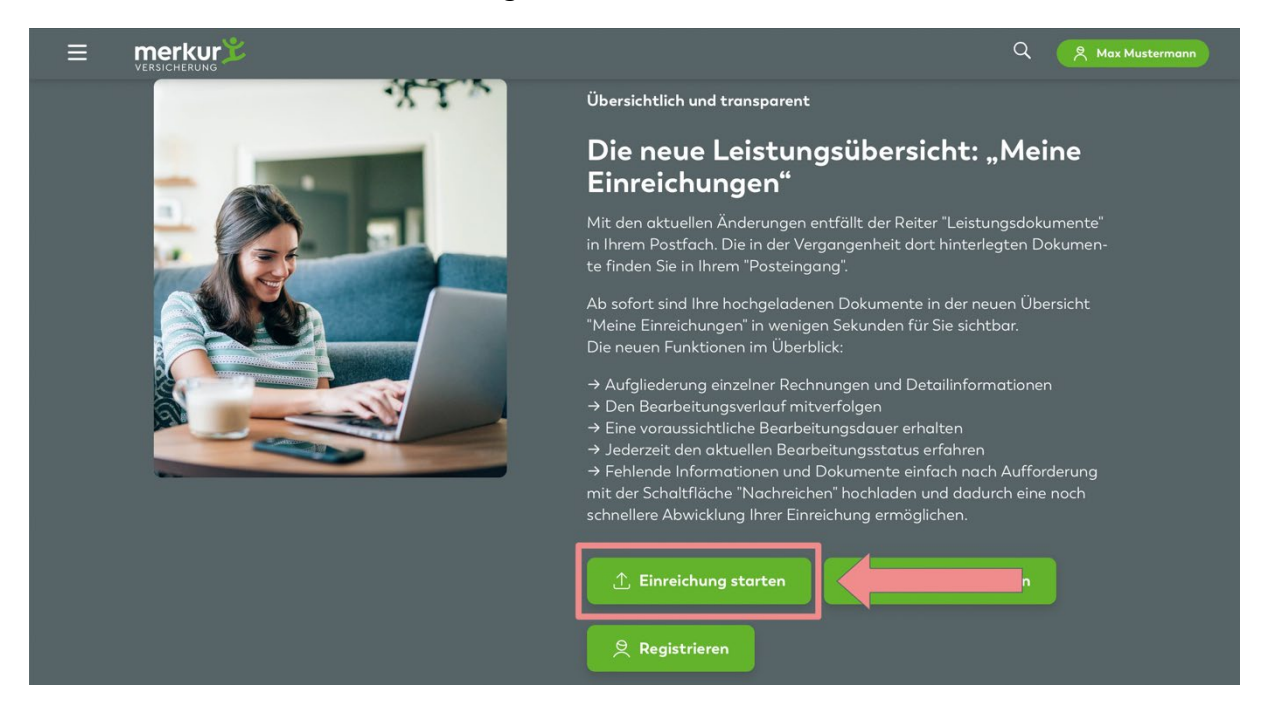

Durch Betätigung des Buttons **"DOKUMENT HINZUFÜGEN"** können Sie Ihre erhaltenen oder eingescannten **Dokumente** im **Kundenportal** hochladen.

| Rechnung einreichen                                                                                                    |                                                                                                    | 역 Max Mustermann        |
|----------------------------------------------------------------------------------------------------|----------------------------------------------------------------------------------------------------|-------------------------|
| NREICHUNG DURCHFÜHREN                                                                                                    |                                                                                                    |                         |
| Ihre Dateien<br>Einreichung für: Ing. Christian Zach, Vertrag: 0.092.614<br>Bitte achten Sie darauf, dass alle Texte gut lesbar sind.<br>Es werden PDF, JPG, PNG unterstützt.<br>Ihr Upload darf maximal 30MB betragen.<br><u>+ DOKUMENT HINZUFÜCEN</u> | Sie haben mehrere Belege?<br>Jedes hochgeladene Bild oder PDF sollte nur<br>jeweils einen Beleg beinhalten. Sie können meh<br>Dateien in einem Vorgang hochdiden, indem Si<br>mehrere Dateien gleichzeitig auswählen oder<br>mehrmals auf den Button "Dokument hinzufüg<br>klicken.<br>Laden Sie zusammengehörende Belege für ein<br>Versicherte Person immer in einer Einreichung<br>hoch. Unterlagen zu weiteren Personen bitte in<br>einem neuen Vorgang einreichen.<br>Beispiel:<br>Apothekenrechnung + Arztrechnung +<br>Rückerstattung Ihrer Sozialversicherung imme<br>gemeinsam im selben Vorgang hochladen. | rrere<br>e<br>ien"<br>i |

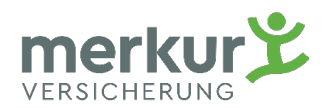

Ihre hochgeladenen Dokumente können Sie bei Bedarf löschen, oder weitere Dokumente hinzufügen.

|                                                                                                    | 오 Max Mustermann                                                                                                    |
|----------------------------------------------------------------------------------------------------|----------------------------------------------------------------------------------------------------|
|                                                                                                    |                                                                                                    |
| Ihre Dateien         Einreichung für: Ing. Christian Zach, Vertrag: 0.092.614 <ul> <li>Bitte achten Sie darauf, dass alle Texte gut lesbar sind.</li> <li>Es werden PDF, JPC, PNG unterstützt.</li> <li>Ihr Upload darf maximal 30MB betragen.</li> </ul> <ul> <li>Ihr Upload darf maximal 30MB betragen.</li> </ul> <ul> <li>Ihr Upload darf maximal 30MB betragen.</li> </ul> <ul> <li>Ihr Upload Max Mustermann.pdf</li> <li>0.02 MB</li> </ul> | Sie haben mehrere Belege?<br>Jedes hochgeladene Bild oder PDF sollte nur<br>jeweils einen Beleg beinhalten. Sie können mehrere<br>Dateien in einerm Vorgang hochladen, indem Sie<br>mehrere Dateien gleichzeitig auswählen oder<br>mehrmals auf den Button "Dokument hinzufügen"<br>klicken.<br>Laden Sie zusammengehörende Belege für eine<br>Versicherte Person immer in einer Einreichung<br>hoch. Unterlagen zu weiteren Personen bitte in<br>einem neuen Vorgang einreichen.<br>Proverstenstenstenung - Arztrechnung +<br>Rickerstattung Ihrer Sozialversicherung immer<br>gemeinsam im seiben Vorgang hochladen. |

Damit die Überweisung nach Prüfung an Sie durchgeführt werden kann, ist die Eingabe bzw. Überprüfung der Kontodaten erforderlich. Mit **"EINREICHUNG ABSCHLIESSEN"** schließen Sie den Prozess ab.

| E merkur Rechnung einreichen                                                                                          | 오 Christian Zach    |
|----------------------------------------------------------------------------------------------------|---------------------|
|                                                                                                    |                     |
| Überweisungskonto für Max                                                                                             | Ausgewählte Dateien |
| Bitte wohlen Sie aus den von Innen zuletzt verwendeten Konten oder<br>geben Sie ein Neues an.<br>IBAN aus dem Vertrag |                     |
|                                                                                                    |                     |
| O IBAN<br>ZURÜCK EINREICHUNG ABSCHLIESSEN                                                                             |                     |

Danke - Ihre Einreichung wurde erfolgreich abgeschlossen.

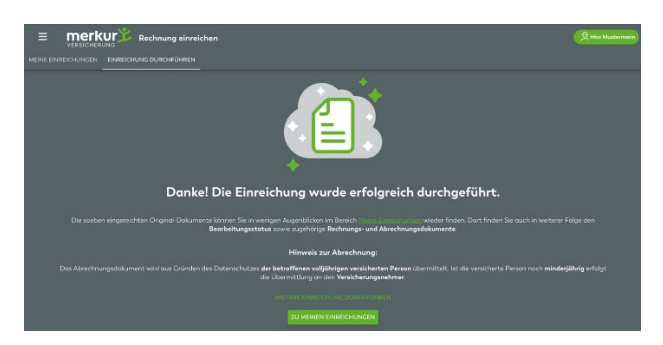

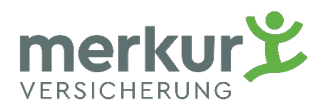

#### **Die Merkur App**

Die Kundenportalregistrierung sowie Einreichungen können Sie auch mittels Merkur App durchgeführt werden. Die Merkur App steht Ihnen im Apple App Store, sowie im Google Play App Store als Download zur Verfügung.

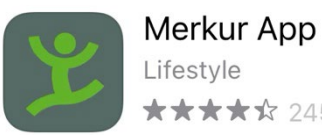

★★★★☆ 245

ÖFFNEN

### **Registrierung im Kundenportal via Merkur App**

Beim Starten der Merkur App können Sie die Registrierung für das Kundenportal starten.

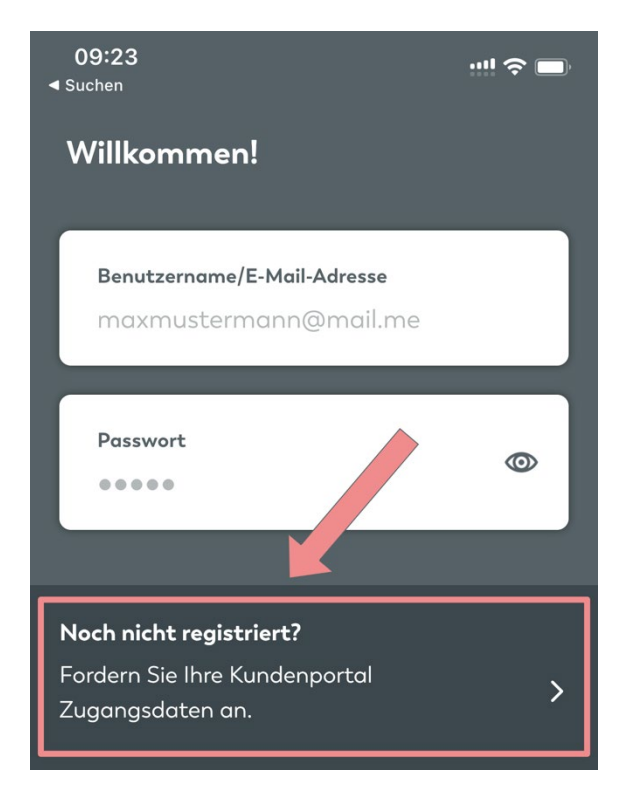

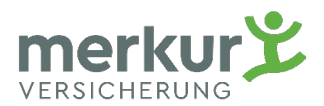

In dieser Eingabemaske sind alle Felder zu befüllen, damit Sie mit dem Button **"REGISTRIEREN"** weiter gehen können.

Im Feld "Kundennummer" geben Sie bitte Ihre "Personennummer" (ohne Sonderzeichen, nur Zahlen) ein. Ihre "Polizzennummer" entspricht der WFF-Vertragsnummer. Beide Daten erhalten Sie beim Wohlfahrtsfonds der Ärztekammer. Mail to: wff@aeksbg.at

| 09:41<br><ul> <li>Suchen</li> </ul>                  | ;:!! 중 □         |
|------------------------------------------------------|------------------|
| Registrieren                                         | í                |
| Kundennummer                                         |                  |
| Polizzennummer                                       | ?                |
| <b>Benutzername</b><br>maxmustermann                 |                  |
| <b>E-Mail</b><br>max.mustermann@mail.com             |                  |
| <b>E-Mail wiederholen</b><br>max.mustermann@mail.com |                  |
| C Ich stimme den Nutzungsbeding<br>Zurück Regist     | gungen<br>rieren |
|                                                      |                  |

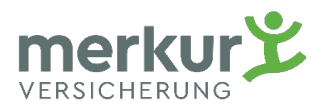

Ihre Registrierung im Kundenportal wurde nun erfolgreich abgeschlossen. Bitte **kontrollieren** Sie Ihren **E-Mail Posteingang**, innerhalb der nächsten Minuten sollten Sie eine **E-Mail** von der **Merkur Versicherung** bekommen (bitte kontrollieren Sie auch Ihren Spam-Ordner).

| 10:03 🚥 🖘                              |  |
|----------------------------------------|--|
|                                        |  |
| Fast geschafft!                        |  |
| Sie erhalten den Code zum Freischalten |  |
| Ihres Kontos per Post.                 |  |
|                                        |  |
| Schließen                              |  |
|                                        |  |
|                                        |  |

In dieser E-Mail ist ein **Bestätigungslink** enthalten. Erst nach Bestätigung dieses Links werden Ihre Zugangsdaten per Post an Sie versendet. **Der Bestätigungslink hat nur 24 Stunden Gültigkeit.** 

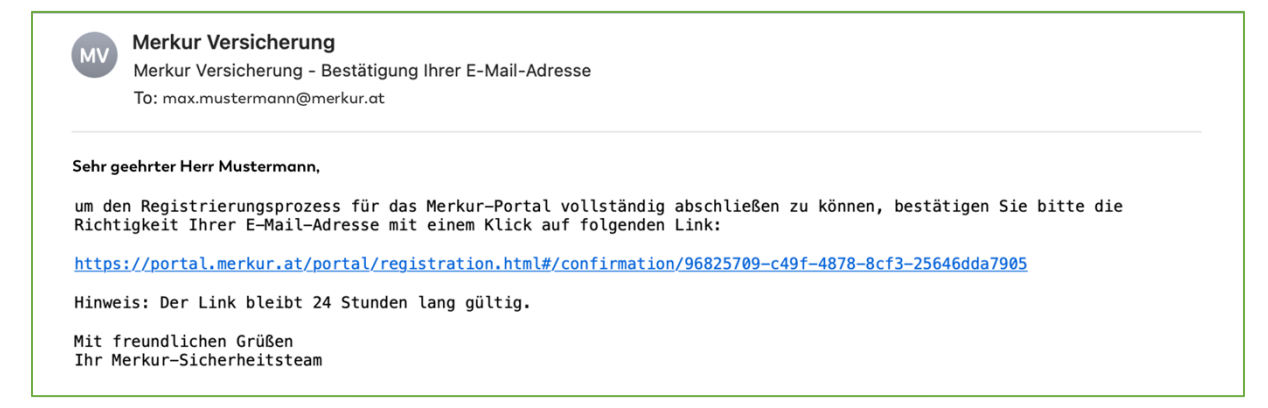

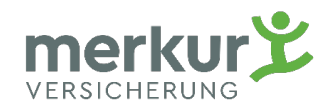

## Einreichung im Kundenportal via Merkur App

Die Anmeldung im Kundenportal erfolgt mit Ihrem **"Benutzername"** oder **"E-Mail-Adresse"** und **"Passwort".** 

| 09:23<br>◀ Suchen                                                                   | ! ∻ ■ |
|-------------------------------------------------------------------------------------|-------|
| Willkommen!                                                                         |       |
| Benutzername/E-Mail-Adresse<br>maxmustermann@mail.me                                |       |
| Passwort                                                                            | ٢     |
| <b>Noch nicht registriert?</b><br>Fordern Sie Ihre Kundenportal<br>Zugangsdaten an. | >     |

Unter dem Menüpunkt **"Einreichen"** können Sie Ihre Rechnungen einreichen.

(Bereits eingereichte Rechnungen können Sie unter **"MEINE EINREICHHUNGEN"** ansehen)

| 11:14                                            | ::!! <b>?</b> 🗖  |  |
|--------------------------------------------------|------------------|--|
| Willkommen                                       |                  |  |
| Einreichen                                       | ego4you & more   |  |
| Services                                         | ب<br>Telemedizin |  |
| ビー<br>エ<br>Website                               | Happy Bot        |  |
| Sie werden betreut von<br>Merkur<br>Versicherung |                  |  |
| Home Verträge                                    | Postfach Profil  |  |

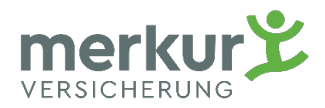

Der Prozess startet mit "Neue Einreichung".

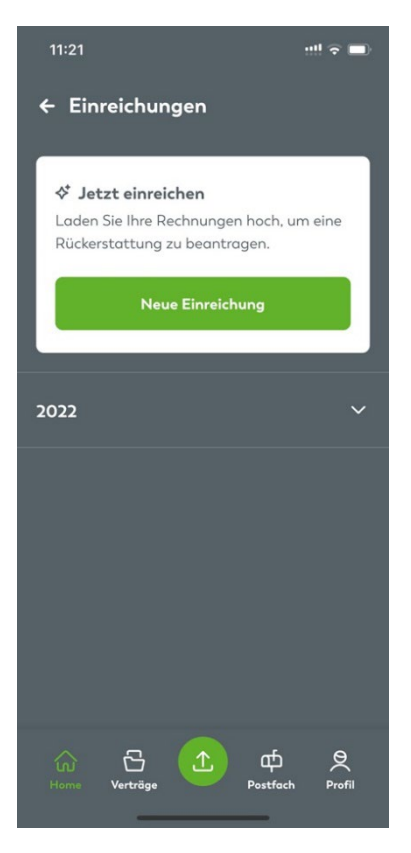

Im nächsten Schritt wählen Sie die **betroffene Person** aus. (Es scheinen alle versicherten Personen auf, die im Vertrag enthalten sind).

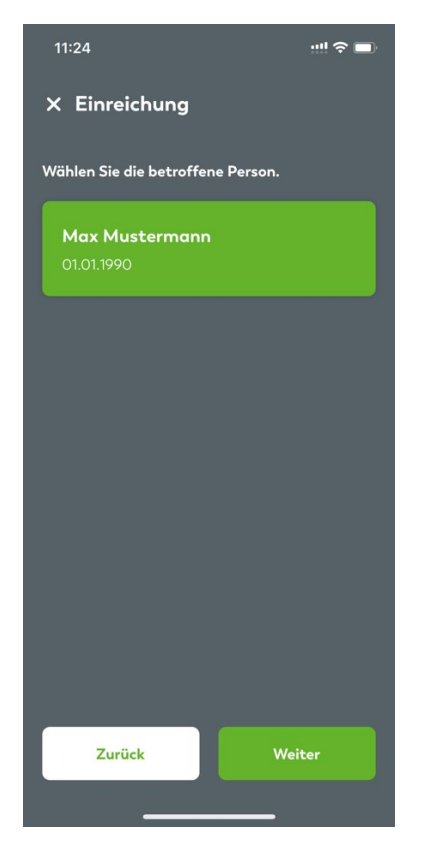

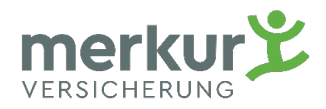

Nun können Sie Ihre Dokumente im Kundenportal hochladen.

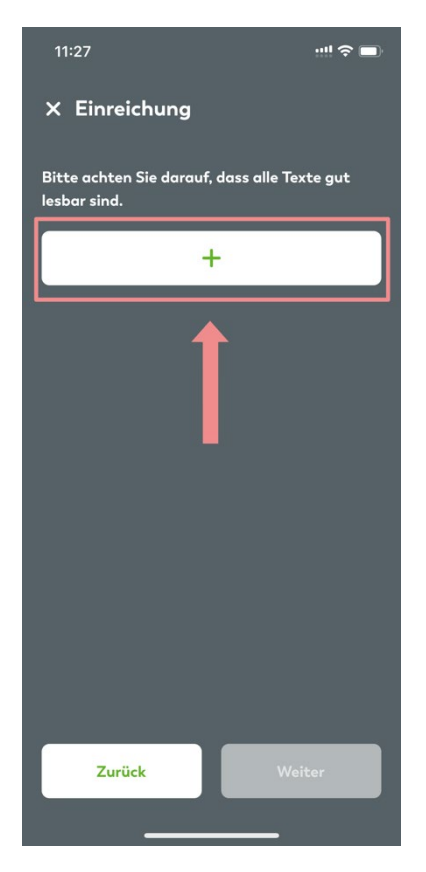

Es können Dokumente mit der **Kamera** fotografiert, aus der **Fotogalerie** ausgewählt, oder über die **Dokumentenablage** hochgeladen werden.

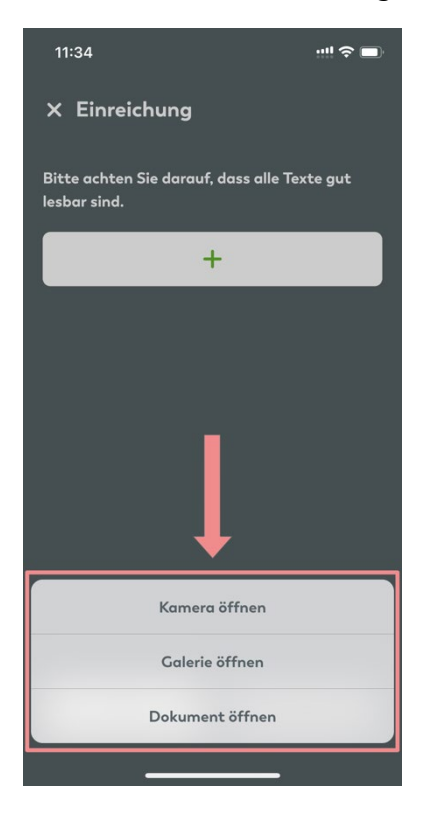

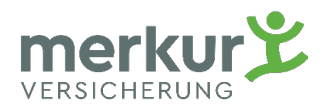

Ihre hochgeladenen Dokumente können Sie bei Bedarf löschen, oder weitere Dokumente hinzufügen.

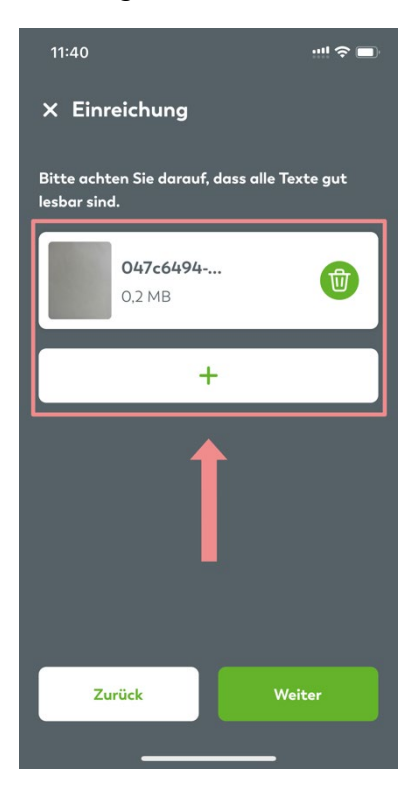

Damit die Überweisung nach Prüfung an Sie durchgeführt werden kann, ist die Eingabe bzw. Überprüfung der Kontodaten erforderlich. Mit **"EINREICHUNG ABSCHLIESSEN"** schließen Sie den Prozess ab.

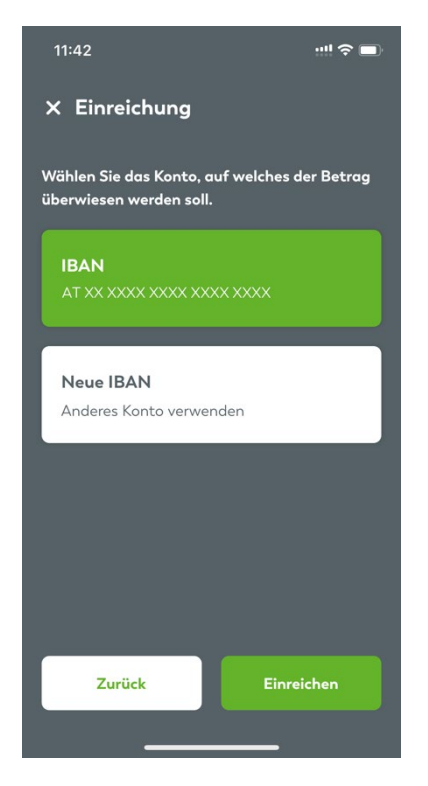

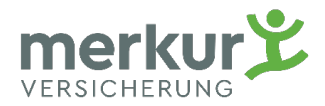

#### Danke - Ihre Einreichung wurde erfolgreich abgeschlossen.

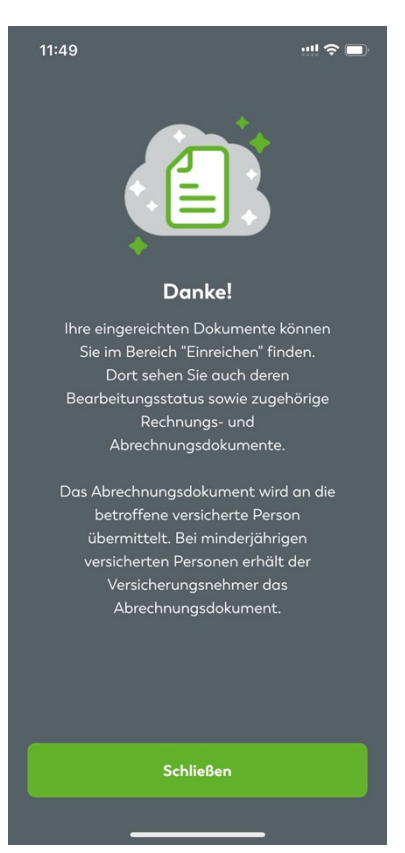